## 【1】振込先の確認チェックボックス表示

都度指定方式の振込時、<u>事前にお客さまが画面上登録している振込先の受取人名と振込時に口座確認機能にて確</u> 認した受取人名が異なった場合は、確認チェックボックスを表示いたします。

画面上に表示されている受取人名をご確認いただき、チェックボックスにチェックの上、お振込を実行ください。 以下の振込先は本機能の対象外のため、お客さまが事前に画面上に登録されている受取人名での振込となります ので、内容確認画面で受取人名を十分ご確認の上お振込ください。

・他行宛で口座確認機能の対象外となる以下の時間帯のもの

(平日/7~8時、21~23時 土日祝/7~8時)

・他行宛で口座確認のできない金融機関のもの

・事前登録方式の振込先のもの

事前に画面上登録されている振込先が当行口座で、受取人名を空欄で登録されている場合は、本機能でチェック ボックスが表示されます。振込実行後、表示されている受取人名で振込先の登録を上書きすることが可能です。

## 【2】ワンタイムパスワード入力欄

都度指定振込の振込実行画面で入力いただく「ワンタイムパスワード」および「確認暗証番号」の入力欄を以下 の通り変更します。

[変更前] 上の入力欄:ワンタイムパスワード 下の入力欄:確認暗証番号

[変更後] 上の入力欄:確認暗証番号 下の入力欄:ワンタイムパスワード

《振込実行確認画面》

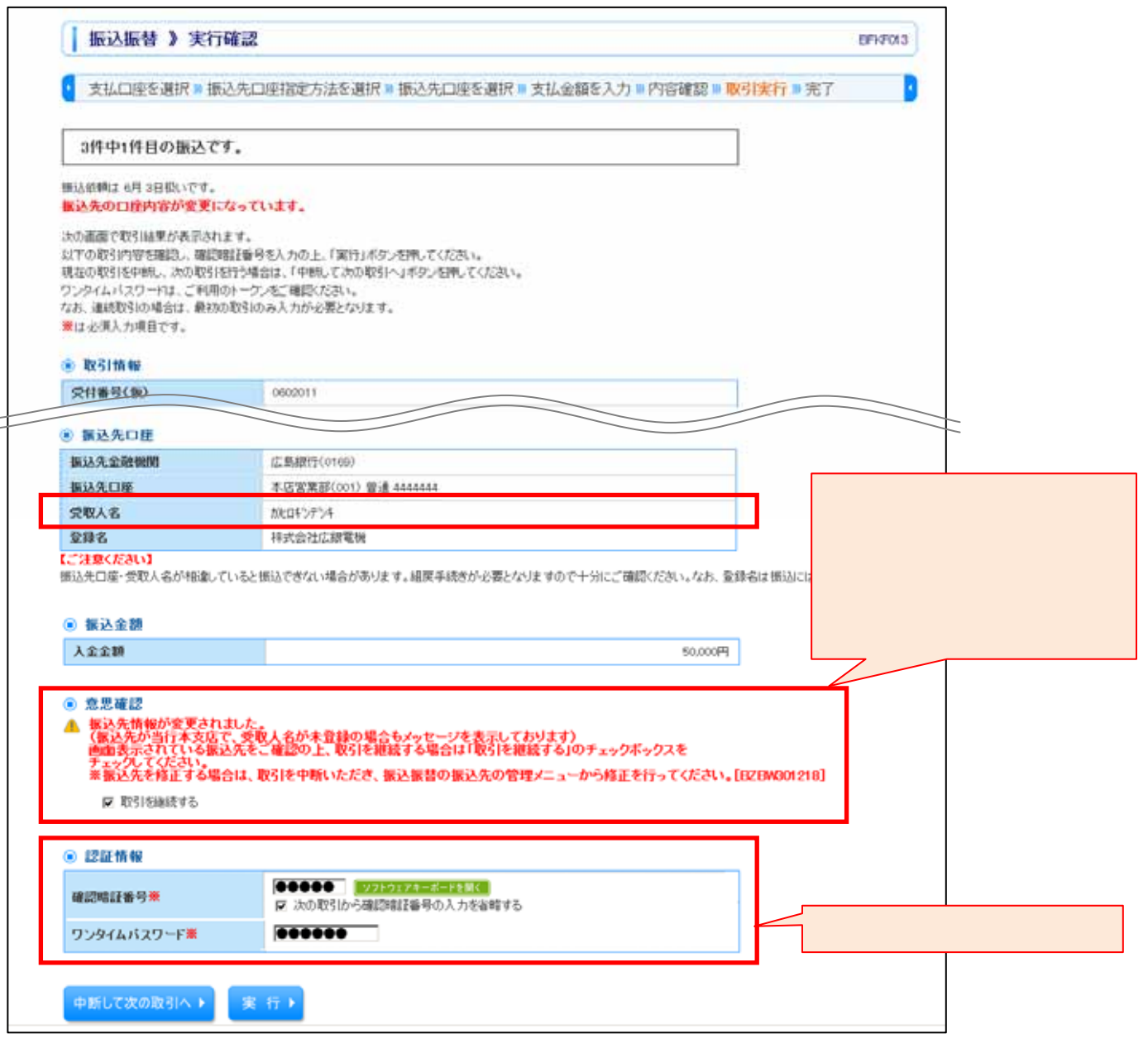